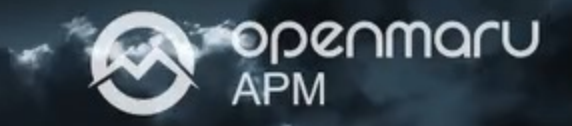

# 오픈마루 APM 운영 매뉴얼

온-나라 2.0 모니터링 시스템 (APM) 운영 매뉴얼

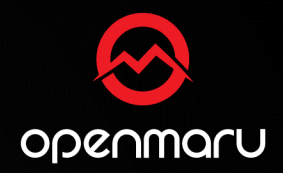

# 온-나라 2.0 모니터링 시스템 간단 사용법

On-Nara Monitoring System Simple User Guide

온-나라 2.0 모니터링 시스템 접속 IP를 모른다면 오픈마루로 연락주세요! (Tel. 070-4044-5426 | 운영 시간 09시 30분 ~ 18시)

| 예) https:/ | /100.100.140.3 |
|------------|----------------|
|------------|----------------|

• 실행된 웹 브라우저 프로그램 주소 창에 온-나라 모니터링 시스템의 접속 IP를 입력합니다.

| 2 |  | 🗁 새 탭 |                 | × H | F |    |   |         | O | × |
|---|--|-------|-----------------|-----|---|----|---|---------|---|---|
|   |  | с (   | 😔 100.100.140.3 |     |   | €≣ | Û | \$<br>Ø |   |   |
|   |  |       |                 |     |   |    |   |         |   |   |

• 온-나라 2.0 모니터링 시스템, 관리자 PC에 설치되어 있는 웹 브라우저 프로그램을 실행합니다.

[ 다양한 브라우저 지원 ]

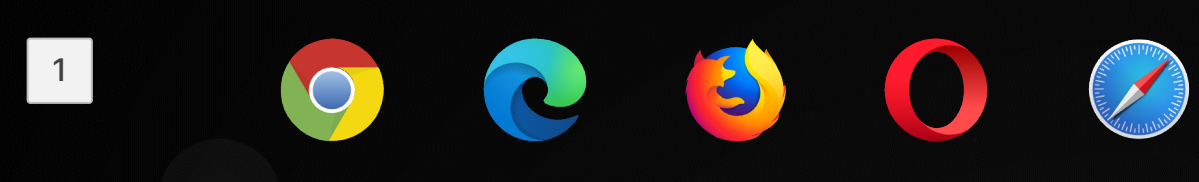

### 온-나라 2.0 모니터링 시스템 접속 방법

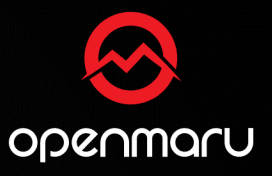

#### 오픈마루 문의처 (Tel. 070-4044-5426 | 운영 시간 09시 30분 ~ 18시)

4

 온-나라 2.0 모니터링 관리자 로그인 화면이 표시되면 시스템 의 관리자 계정 아이디와 비밀번호를 입력합니다.
 (온-나라 2.0 모니터링 접속 IP 또는 아이디, 비밀번호를 모르신다면 하단에 있는 오픈마루 연락처로 문의주세요)

| User ID                                                                            |
|------------------------------------------------------------------------------------|
|                                                                                    |
| Password                                                                           |
| Sign in                                                                            |
| It's Okay to be Smart. Experience the simplicity of monitoring, everywhere you go! |
| OPENMARU APM Find out more                                                         |

 모니터링 대시보드가 표시되면 정상적으로 온-나라 2.0 모니터링 시스템에 접속된 것 입니다.

[ APM 대시보드 화면 ]

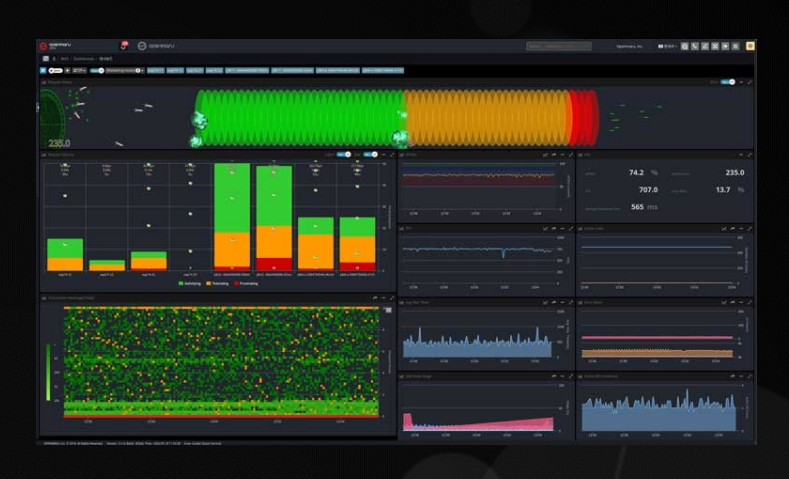

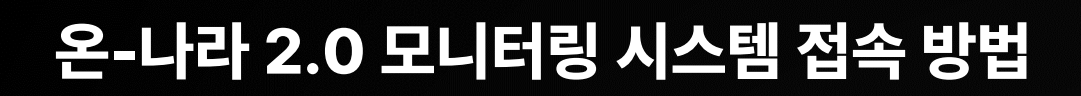

3

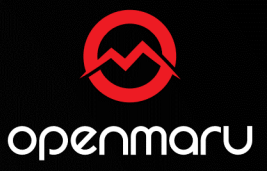

### 온-나라 2.0 모니터링: 정상 예시

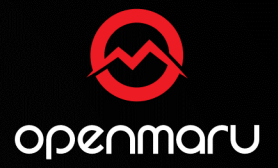

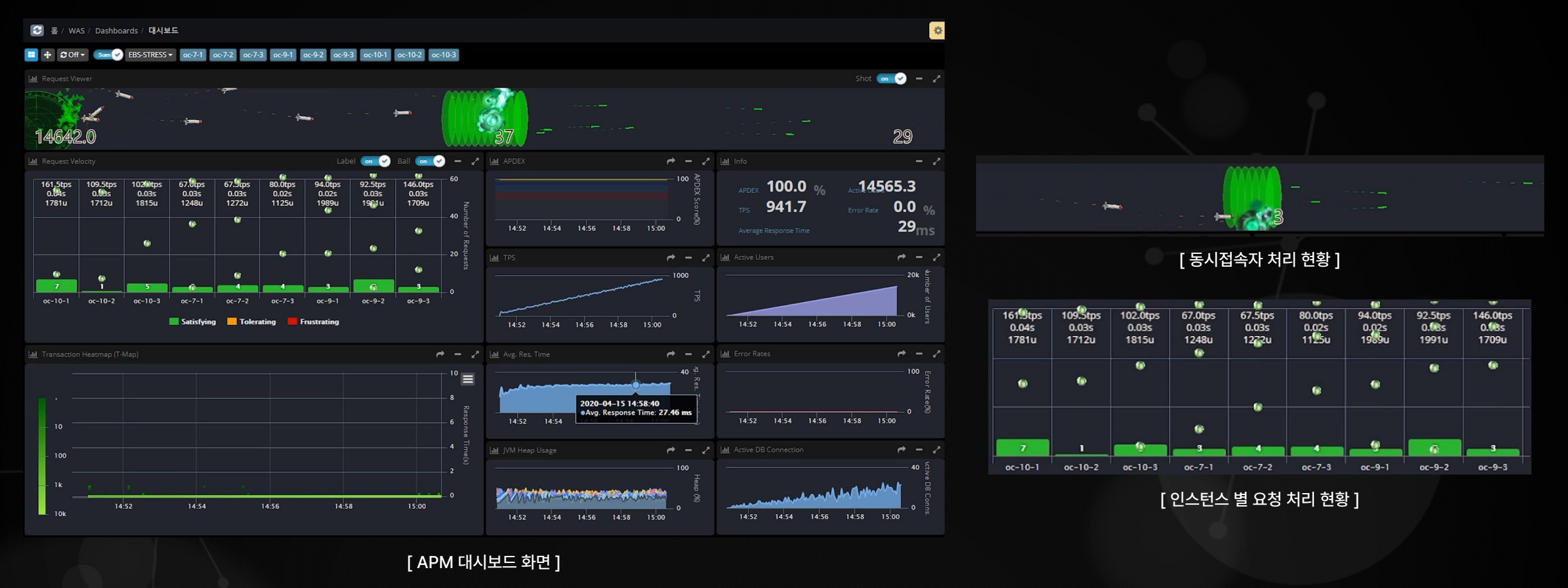

#### 화면에 초록색으로 표시되는 상태는 온-나라 2.0 시스템의 서비스가 원활한 상태

### 온-나라 2.0 모니터링: 장애 상황 예시

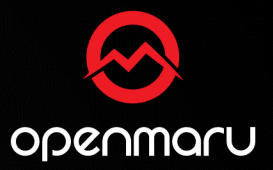

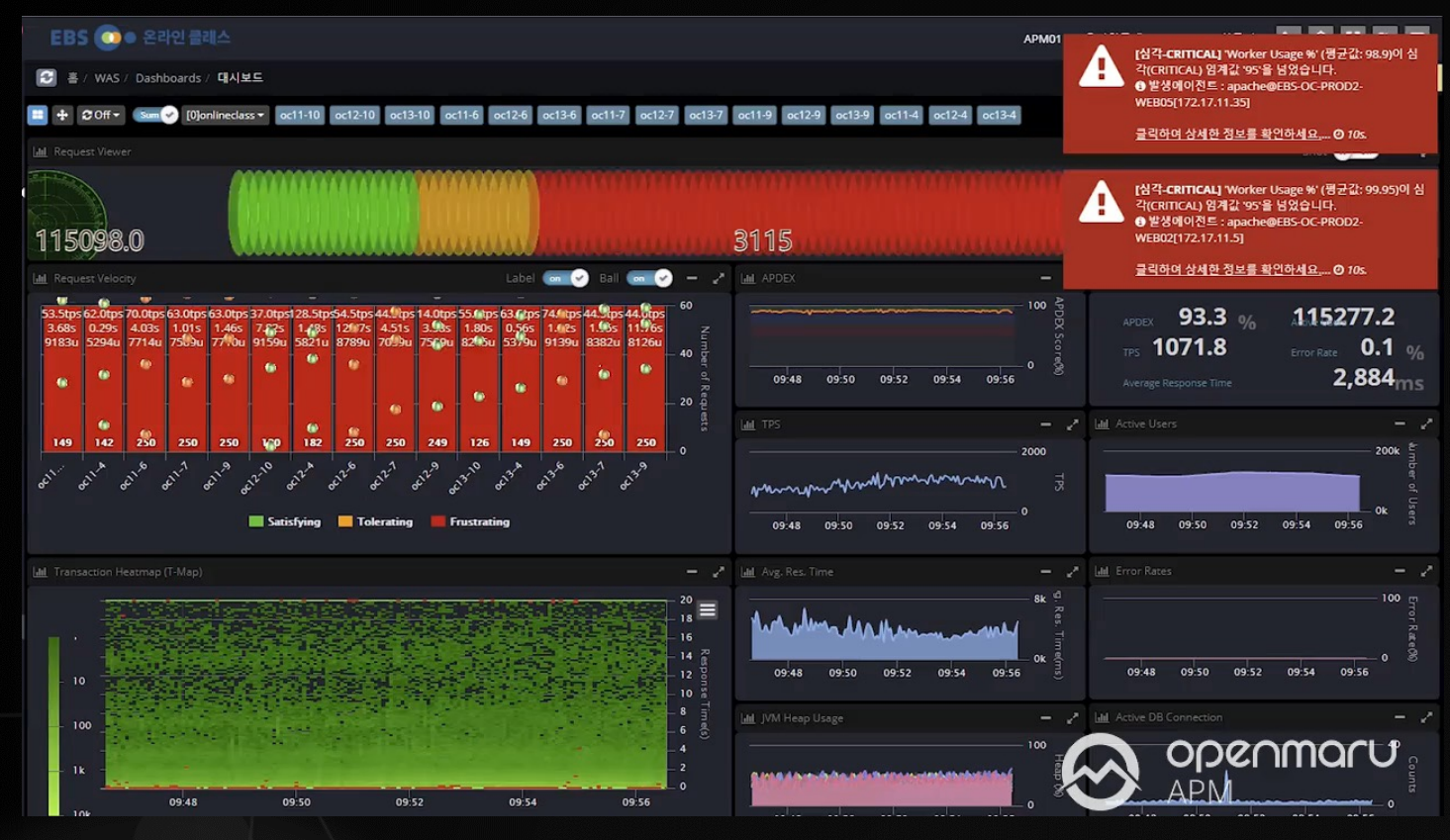

[ 동시접속자 처리 현황 ] -53.5tps 62.0tps 70.0tps 63.0tps 63.0tps 37.0tps1 28.5tps54.5tps 44.%ps14.0tps 55.1tps 63.6tps 74.4tps 44.9tps 3.68s 0.29s 4.03s 1.01s 1.46s 7.52s 1.48s 12/75 4.51s 3.9s 1.80s 0.56s 1.4es 1.9bs 11.96s 9183u 5294u 7714u 7509u 7710u 9159u 5821u 8789u 7099u 7569u 82 Su 5379u 9139u 8382u 8126u -63 C<sup>n</sup> [인스턴스 별 요청 처리 현황]

[ APM 대시보드 화면 ]

#### 붉은색으로 표시되는 상태는 온-나라 2.0 시스템의 서비스가 매우 느린 상태

#### 동시 접속자 수

Request Viewer

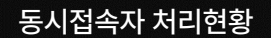

2

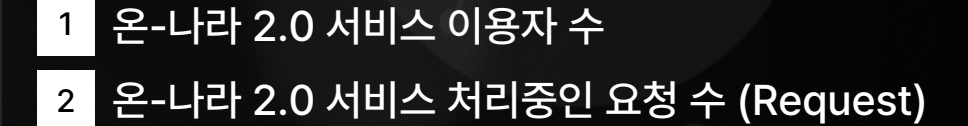

 구분
 내용

 초록
 응답시간 3초 미만으로 서비스 양호 (안정적)

 주황
 응답시간 3초 ~ 12초로 서비스 느림 (주의)

 빨강
 응답시간 12초 이상으로 서비스 위험 (비정상)

온-나라 모니터링 시스템(OPENMARU APM)은 대시보드 색상으로 온-나라 2.0 서비스 상태를 직관적으로 구분이 가능합니다.

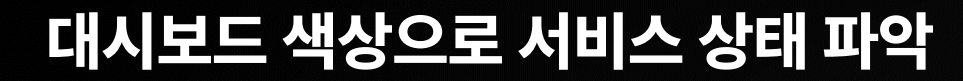

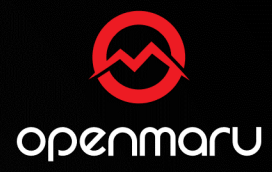

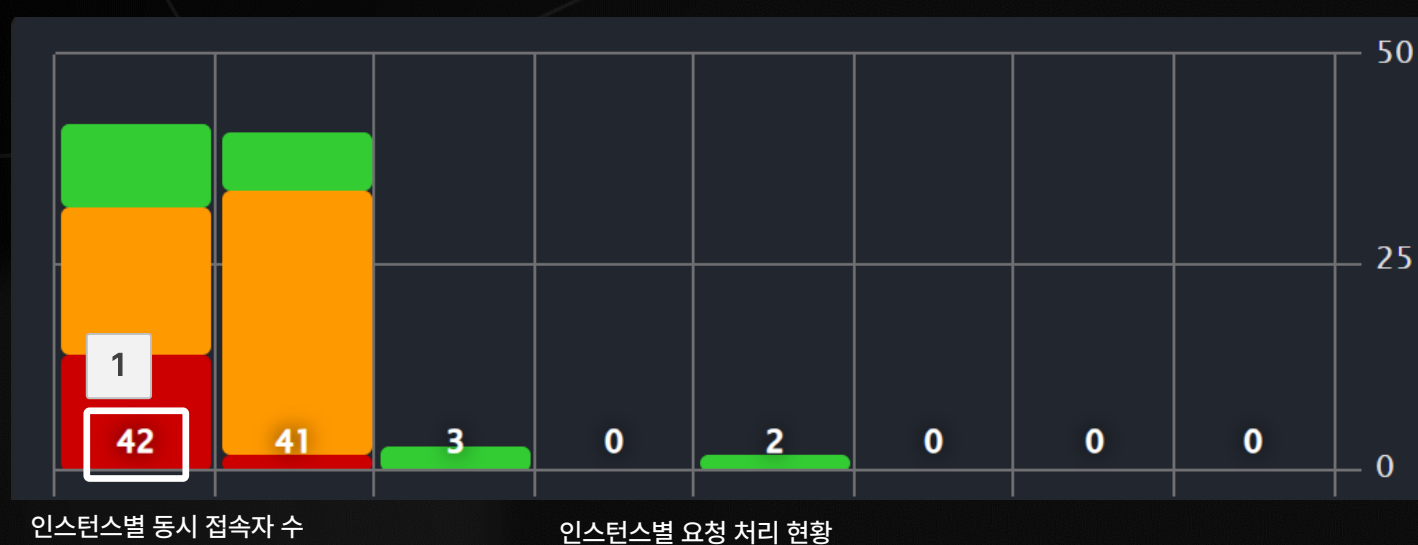

#### 1 인스턴스 별 온-나라 2.0 서비스 이용자 수

| 구분 |    | 내용                         |
|----|----|----------------------------|
|    | 초록 | 응답시간 3초 미만으로 서비스 양호 (안정적)  |
|    | 주황 | 응답시간 3초 ~ 12초로 서비스 느림 (주의) |
|    | 빨강 | 응답시간 12초 이상으로 서비스 위험 (비정상) |

온-나라 모니터링 시스템(OPENMARU APM)은 대시보드 색상으로 온-나라 2.0 서비스의 인스턴스 별 상태를 직관적으로 구분할 수 있습니다.

### 대시보드 색상으로 인스턴스 별 상태 파악

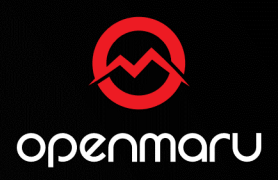

### 온-나라 2.0 서비스 처리 현황을 표시하는 T-Map

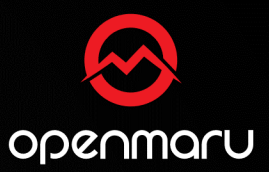

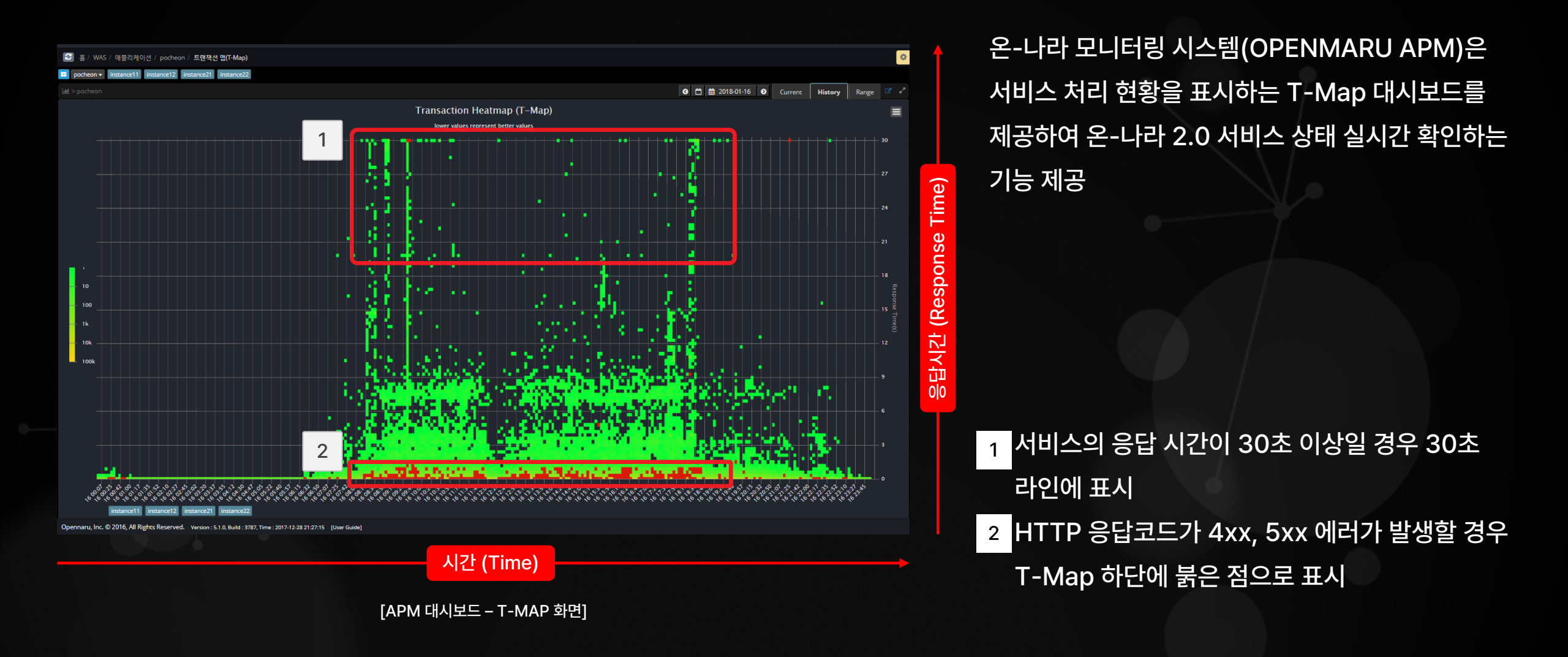

### 온-나라 2.0 서비스 처리 현황을 표시하는 T-Map

3

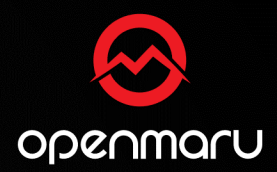

| Agent<br>Type | Serv | er IP | Clier | nt IP | Instance ID | URL                          | Status   | Duration(ms) | SQL Time(ms) | Fetch Gab | Fetch Count | External<br>Time | CPU Time(ms) | Start Time 🗳            |
|---------------|------|-------|-------|-------|-------------|------------------------------|----------|--------------|--------------|-----------|-------------|------------------|--------------|-------------------------|
| WAS           | 98   | 118   | 91    | 31    | Instance11  | /bms/c eport.do              |          | 21,280       | 8,099        |           | 186         |                  | 380.16       | 2019-03-11 17:14:40.597 |
| WAS           | 98.  | 118   | 98    | 38    | instance11  | /blg/message/messa n.do      |          | 16,445       | 16,444       | 0         |             |                  | 1.27         | 2019-0                  |
| WAS           | 98   | 118   | 98    | .87   | instance11  | /blg/message/messan.do       |          | 17,167       | 17,165       | 0         |             |                  | 1.50         | 2019-0                  |
| WAS           | 98.  | 118   | 98    | 36    | instance11  | /blg/message/messrm.do       |          | 16,321       | 16,320       | 0         |             |                  | 1.63         | 2019-03-11 17:15:50.672 |
| WAS           | 98.  | 118   | 98    | .88   | instance11  | /blg/message/melarm.do       | 200      | 16,334       | 16,333       | 0         |             |                  | 1.95         | 2019-03-11 17 .6:07.433 |
| WAS           | 98   | 118   | 98    | a1    | instance11  | /blg/message/messageAlarm.do | 200      | 16,293       | 16,292       | 0         | 2           | 0                | 1.57         | 2019-03-11 17:16:07.561 |
| WAS           | 98.  | 118   | 98    | 53    | instance11  | /blg/message/messageAlarm.do |          | 15,885       | 15,884       | 0         |             |                  | 1.66         | 2019-03-11 17:16:08.267 |
|               |      |       |       |       | [DB         | 연결 Pool에서 Connect            | tion을 가기 | 경오는데 '       | 11초 소요       | 되는 화      | 면]          |                  |              |                         |

온-나라 모니터링 시스템(OPENMARU APM)은 서비스 처리 현황을 표시하는 T-Map 대시보드를 제공하여 온-나라 2.0 서비스 상태 실시간 확인 기능 제공

| [Nun | m.][ Start Time   | Elapsed | *   | Exclusi    | A-Gab  | CPUTime]   | Method Call                                                                                                    |
|------|-------------------|---------|-----|------------|--------|------------|----------------------------------------------------------------------------------------------------|
| [    | 1][17:16:07.433]  | 16,334  |     | 6          | 8      | 2.0]+      | org.springframework.web.servlet.FrameworkServlet.service()                                                                                                    |
|      |                   |         |     |            |        |            |                                                                                                    |
|      |                   |         |     |            |        |            |                                                                                                    |
|      |                   |         |     |            |        |            |                                                                                                    |
|      |                   |         |     |            |        |            |                                                                                                    |
|      | 71117-16-19 4131  | a       | al  | al         | al     | 0.11       | * one those tra adapters the WrappedPropagedStatement evente()                                                                                                    |
|      |                   |         |     |            |        |            | [B]: + db + cubic depict as good an appear to point calculation interaction (+-) at the scale of the cubic depict as good and a scale of the cubic depict as the scale of the cubic depict as the scale of the cubic depict as the scale of the cubic depict as the scale of the cubic depict as the scale of the cubic depict as the scale of the cubic depict as the scale of the scale of the cubic depict as the scale of the cubic depict as the scale of the scale of the scale o   |
|      |                   |         |     |            |        |            | SELECT COUNTED FROM THE COMPACT AND A DEFINED AND A DEFINED AND A DEFINIDA AND A DEFINIDA AND |
|      | 4) AND SUBSTRUMER |         |     |            |        |            |                                                                                                    |
|      |                   |         |     |            |        | > Manped:T | SELECT COUNT(*) FROM hms com message blg WHERE menu type = 'NCT' AND TO CHAR(SYSDATETIME, 'vvvvMMddbh24miss') BETWEEN SUBSTR(msg title                                                                                                    |
|      | 4) AND SUBSTR(msg | title.  | 14) |            |        | Т          |                                                                                                    |
|      |                   |         |     |            |        |            |                                                                                                    |
|      |                   |         |     |            |        |            |                                                                                                    |
|      |                   |         |     |            |        |            |                                                                                                    |
|      |                   |         |     |            |        |            |                                                                                                    |
|      |                   |         |     |            |        |            |                                                                                                    |
|      |                   |         |     |            |        |            |                                                                                                    |
| -    | 12][17:16:10 414] | 3 607   | 16  | <b>a</b> l | 2 6971 | A 11       | and berr as connecton subscreaments and the second second se                                                                                                    |
| 1    | 14][17.16.19.414] | 2,087   | 16  | 2 687      | al     | 0.1]       | <ul> <li>org.jbos.is.com/ctor.subsystems.ua/asources.mitor/you/asource_get/onnection()</li> <li>org.jbos.is.a.adates.iduter.subsystems.ua/asources.mitor/you/asource.get/onnection()</li> </ul>                                                                                                    |
|      | 151017-16-27 101  | 2,087   | 101 | 2,087      | el     | 0.11       | + org jours ice adapters if doc Wapper(connection, prepared tatement()                                                                                                    |
|      | 401647-40-00 404  | 4 665   | 10  |            |        | 0.01       | and by ground state and a state the second of the branch and the branch and the b |

[APM 대시보드 – T-MAP]

드래그 & 드랍 화면

T-MAP을 드래그를 하여 Transaction Detail 확인가능

1

2 HTTP 응답코드가 4xx, 5xx, 2xx 등 어떤 페이지에 접속 시 정상/비정상을 확인 가능

3 URL 접속 시간이 얼마나 걸렸는지 확인 가능

### 서비스 만족 지수(APDEX) 70점 이하는 서비스 문제 발생

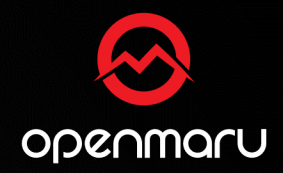

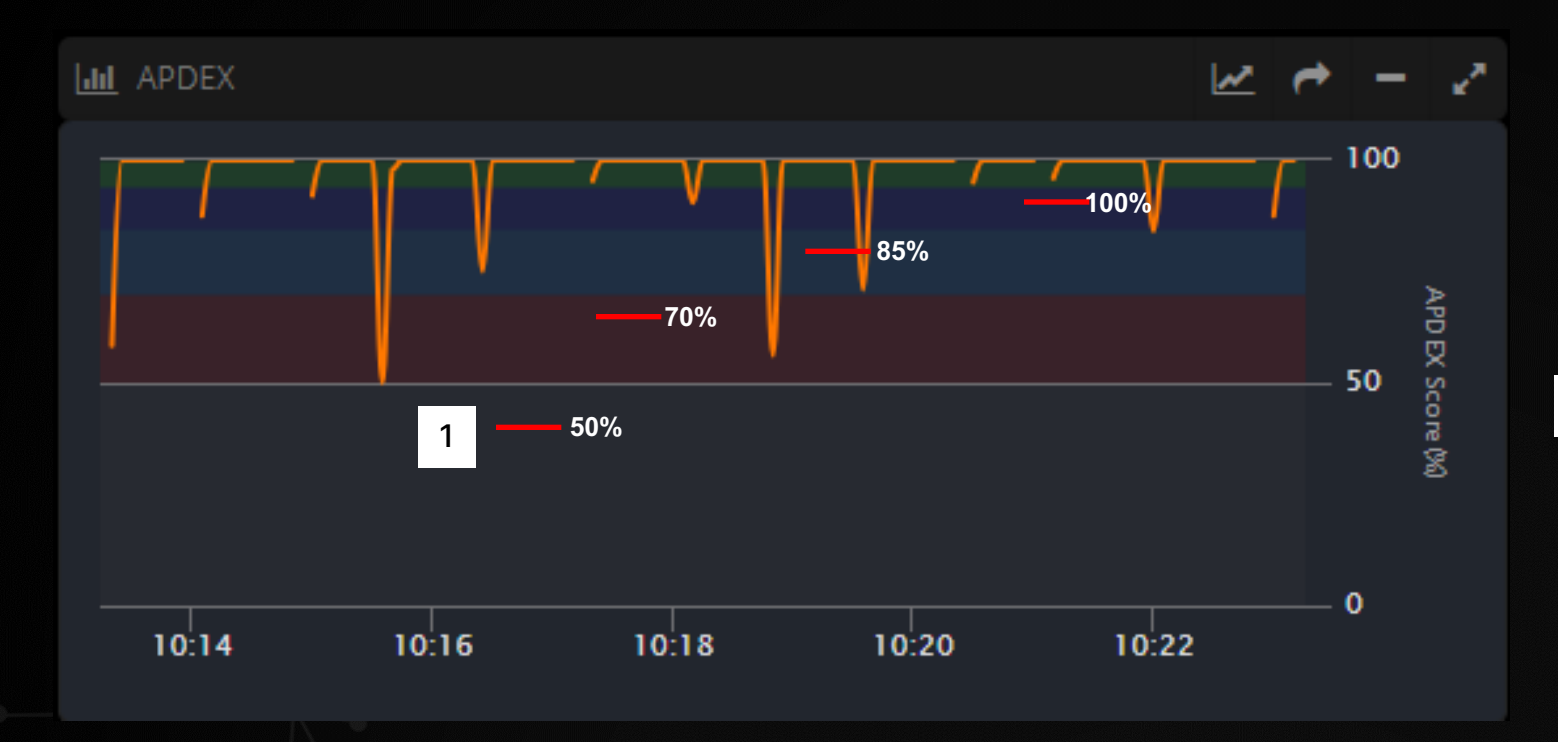

APM 대시보드 - APDEX>

온-나라 모니터링 시스템(OPENMARU APM)은 서비스 만족 지수 (APDEX) 대시보드를 제공하여 온-나라 2.0 서비스 상태 실시간 확인 기능 제공

서비스 만족 지수 (APDEX)가 70점 이하라면 온나라 2.0 서비스에 문제 발생

1

| 등급           | 점수       | 상태    |
|--------------|----------|-------|
| Excellent    | 94 ~ 100 | 매우 좋음 |
| Good         | 85 ~ 94  | 좋음    |
| Fair         | 70 ~ 85  | 보통    |
| Poor         | 50 ~ 70  | 나쁨    |
| Unacceptable | 0 ~ 50   | 아주 나쁨 |

### TPS & 액티브 유저의 값의 의미

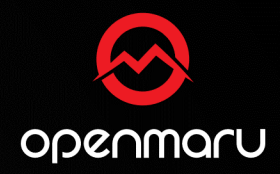

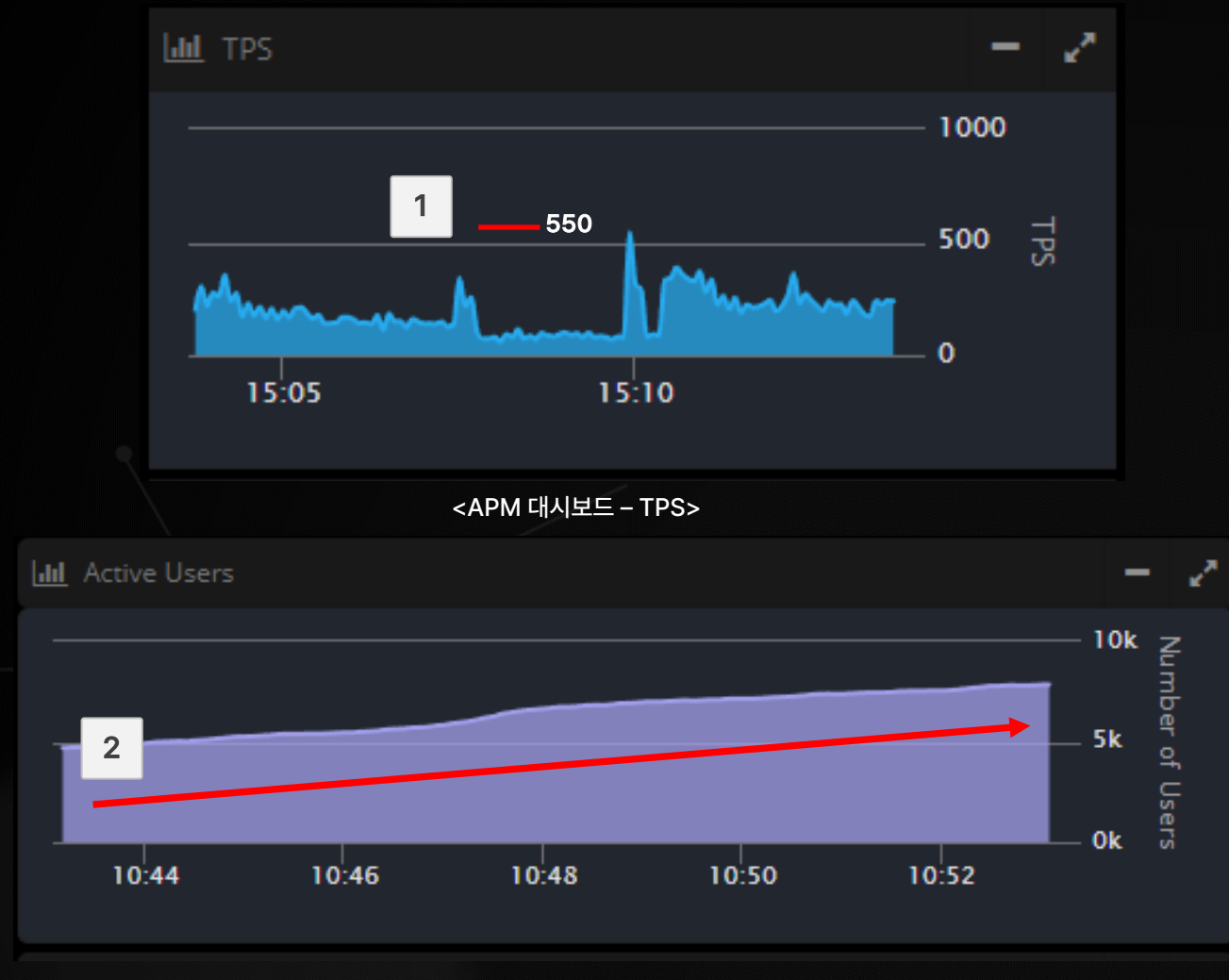

<APM 대시보드 – Active Users>

온-나라 모니터링 시스템(OPENMARU APM)은 대시보드에 TPS (Transaction per Second)와 Active Users (사용자 수)를 제공

#### 1 TPS(Transaction per Second)는 초당 처리 건수

| 구분       | 설명      |
|----------|---------|
| TPS 높은 값 | 처리량이 많음 |
| TPS 낮은 값 | 처리량이 적음 |

 2
 Active Users (액티브 유저)는 온-나라 2.0 동시

 접속 사용자 수

| 구분                | 설명      |
|-------------------|---------|
| Active Users 높은 값 | 사용자가 많음 |
| Active Users 낮은 값 | 사용자가 적음 |

### 오류율, 평균 응답시간의 의미

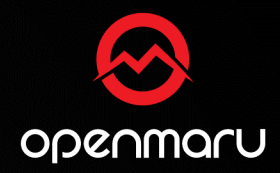

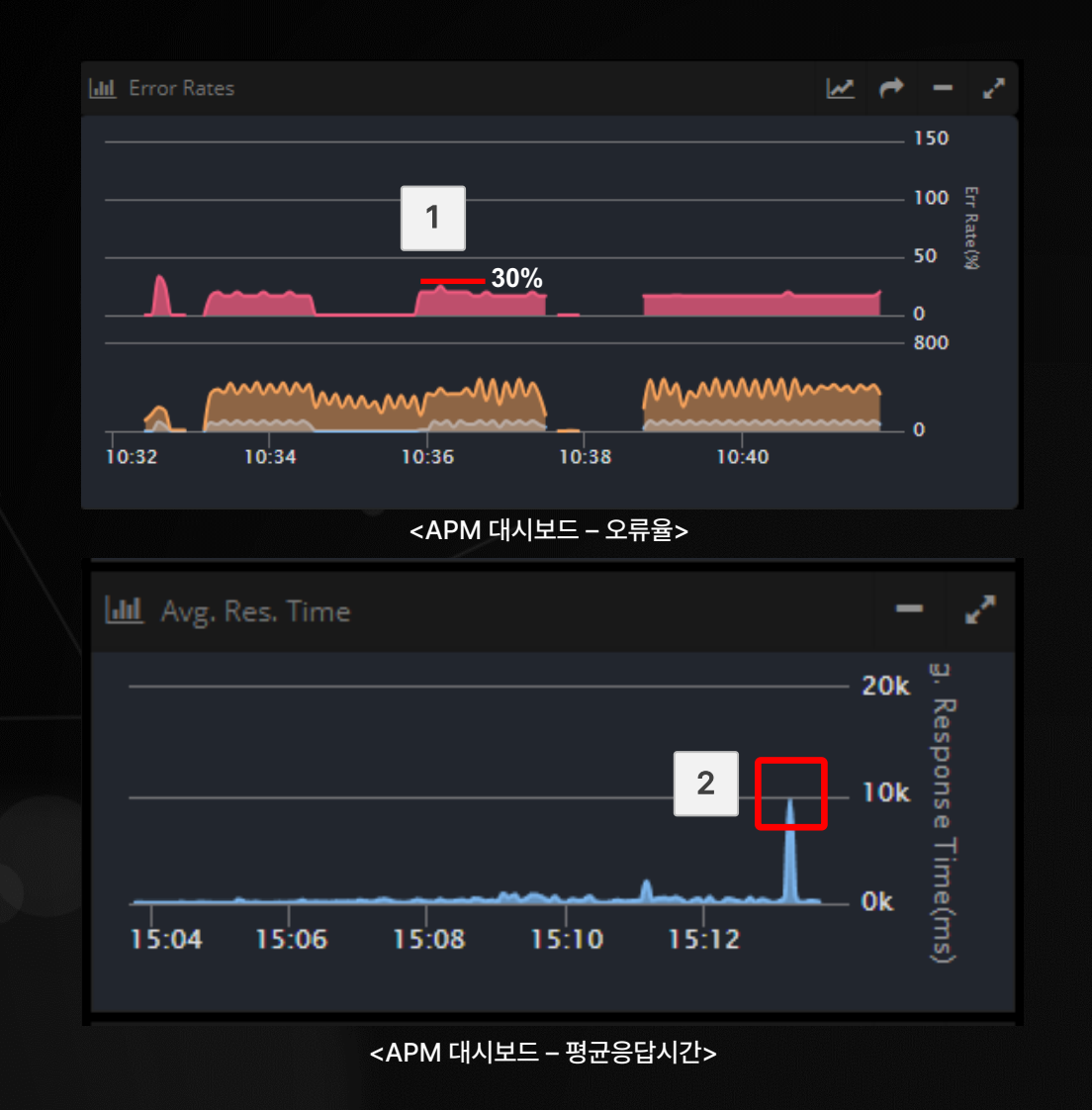

온-나라 모니터링 시스템(OPENMARU APM)은 대시보드에 Error Rates(오류율)와 Avg. Res. Time (평균 응답시간)을 제공

#### Error Rates(오류율)는 오류의 수치 표시

| 구분               | 설명     |
|------------------|--------|
| Error Rates 높은 값 | 문제가 많음 |
| Error Rates 낮은 값 | 문제가 적음 |

 2
 Avg. Res. Time (평균 응답시간)은 온-나라 2.0

 서비스 속도

| 구분                | 설명      |
|-------------------|---------|
| Avg Res Time 높은 값 | 서비스가 느림 |
| Avg Res Time 낮은 값 | 서비스가 빠름 |

### 시스템 사용량 확인

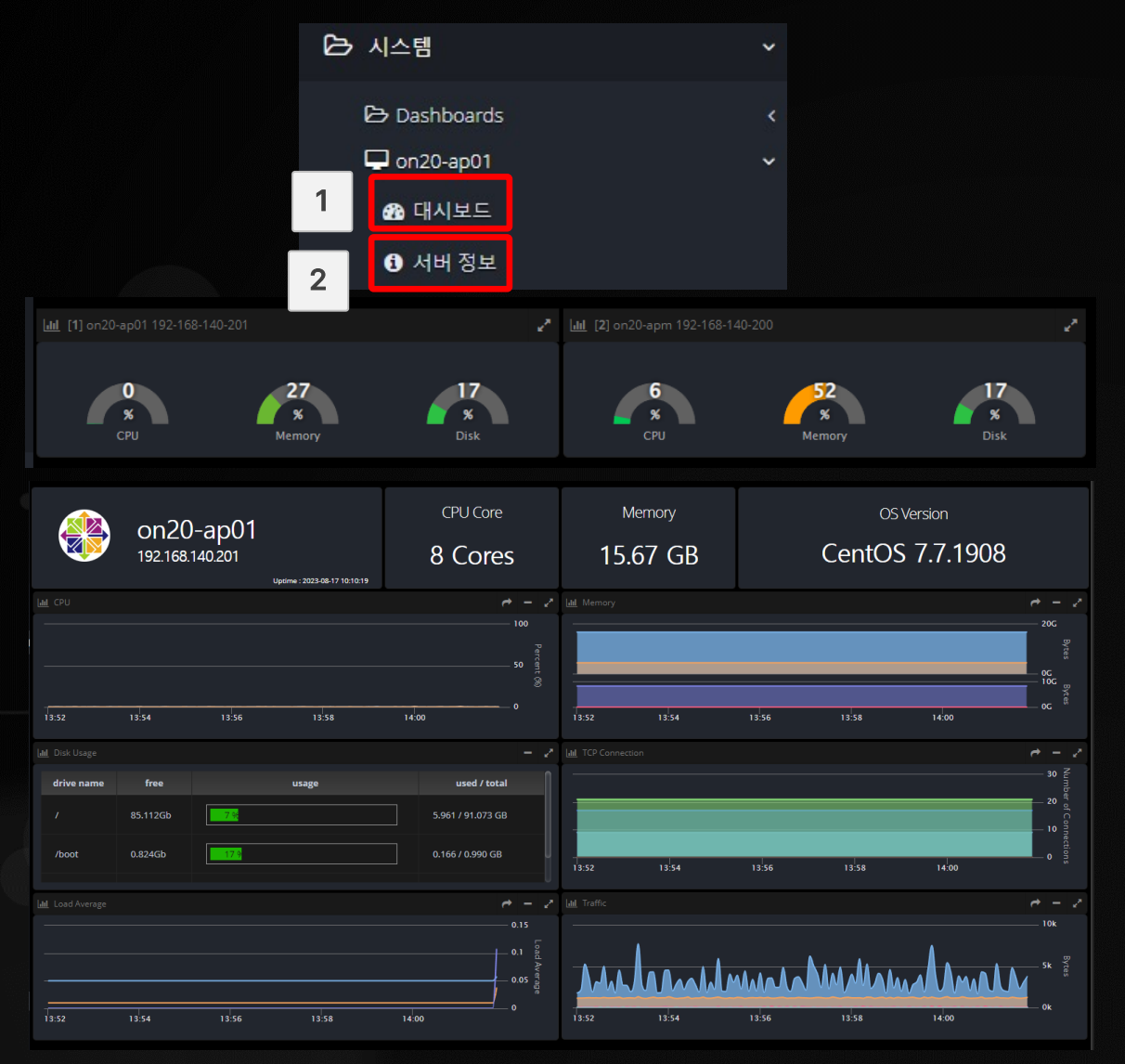

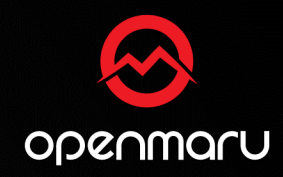

#### 온-나라 모니터링 시스템(OPENMARU APM)은 SYSTEM의 리소스(사용량)을 한 눈에 모니터링 가능

### 1 대시보드 탭으로 온-나라 시스템 전체의 시스템 사용량 확인 가능

2 서버정보 탭으로 각 서버의 상세 정보를 확인 가능

<APM 시스템 대시보드>

### 전문가 기술지원 요청 방법 (Quick Service)

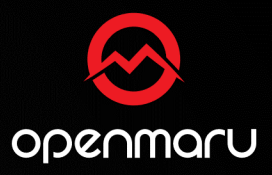

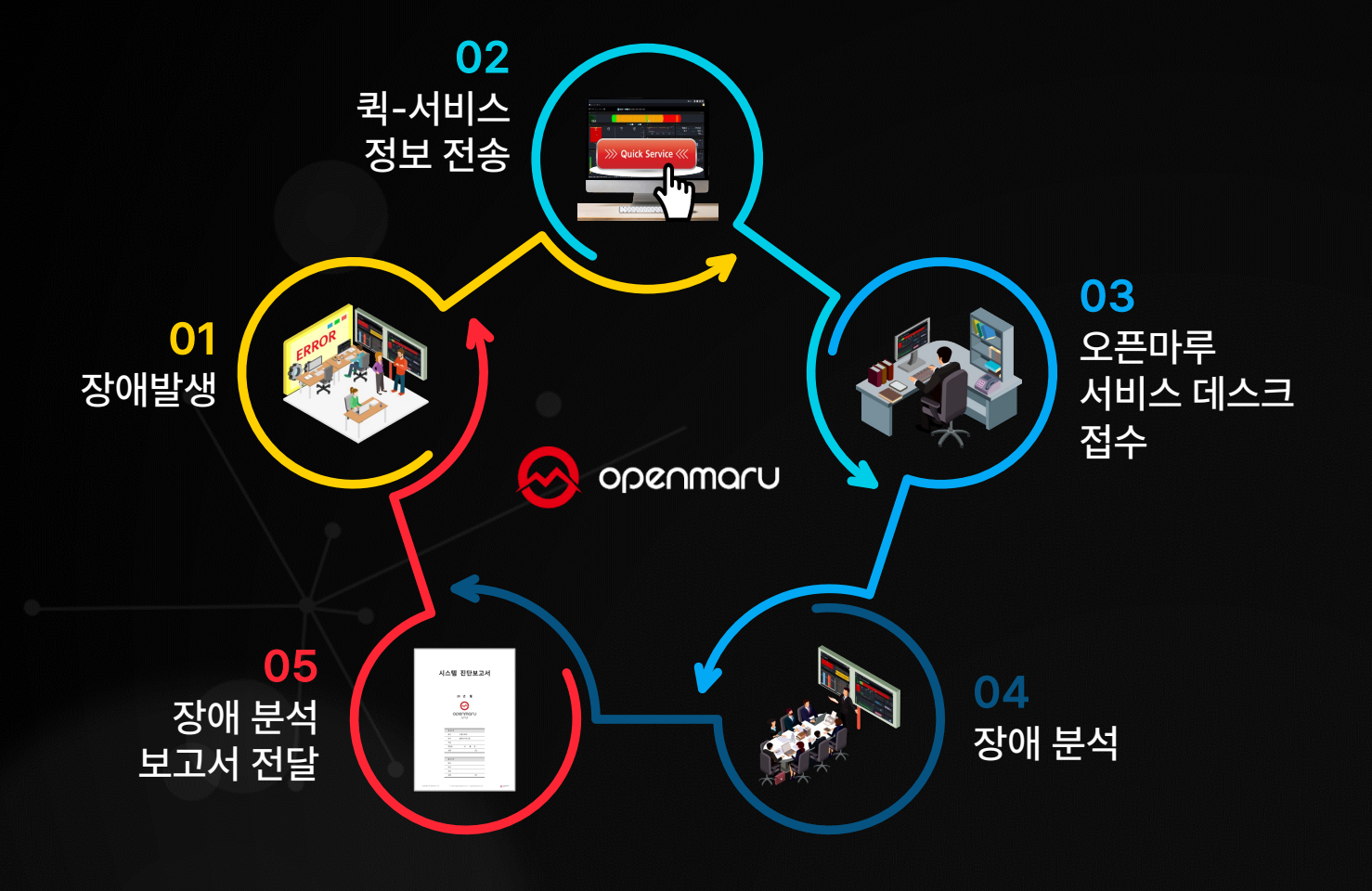

퀵서비스(Quick Service)는 시스템 장애 발생 시 해당 화면과 시스템 정보를 오픈마루의 전문가에게 e-mail 등으로 전달하여 원인이 무엇인지 분석해 주는 실시간 온라인 서비스

실시간으로 문의된 퀵서비스 내용은 신속하게 담당자가 할당되고 처리 과정을 포탈, 메일 등 을 통해서 보고서 형태로 공유

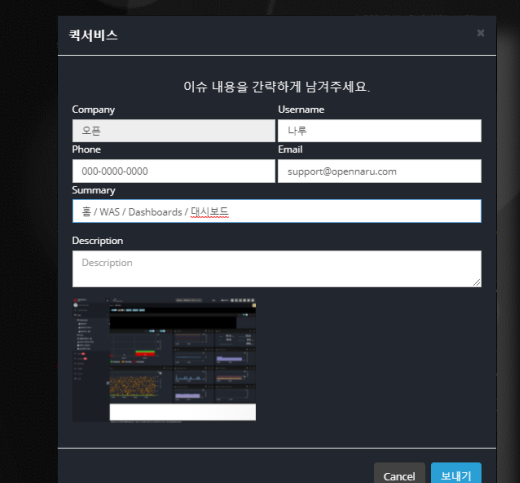

### 전문가 기술지원 요청 방법 (Quick Service)

• 대시보드에서 Quick Service 이용 방법

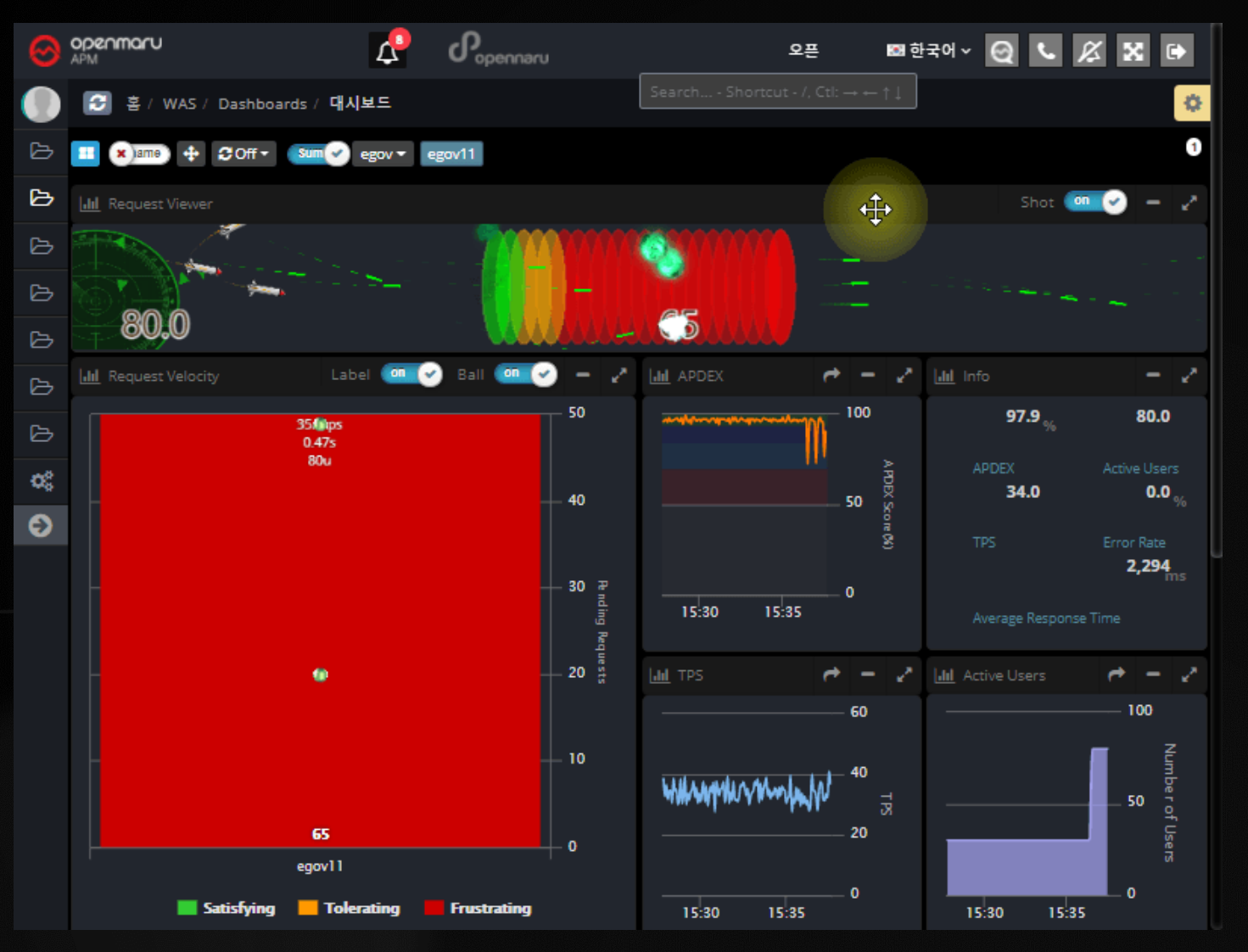

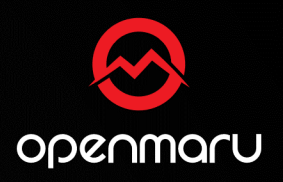

온-나라 2.0 모니터링 시스템 상단에 있는 전화기 모양 의 lcon을 클릭 후 표시되는 팝업창에 기본 정보를 작성 하여 보내기 버튼 클릭

- Company : 회사명
- Username : 계정 정보
- Phone : 연락처
- Email : 이메일 주소
- Description : 증상

| l서비스                               | ×                    |  |  |
|------------------------------------|----------------------|--|--|
| 이슈 내용을 간략하게 남겨주세요.                 |                      |  |  |
| ompany                             | Username             |  |  |
| 오픈                                 | 나루                   |  |  |
| hone                               | Email                |  |  |
| 000-0000-0000                      | support@opennaru.com |  |  |
| ummary                             |                      |  |  |
| 홈 / WAS / Dashboards / <u>대신보드</u> |                      |  |  |
| Description                        |                      |  |  |
| Description                        |                      |  |  |
|                                    |                      |  |  |
|                                    | Cancel 보내기           |  |  |
|                                    |                      |  |  |

### 전문가 기술지원 요청 방법 (Quick Service)

• Quick Service를 이용한 스레드 덤프(Thread Dump) 방법

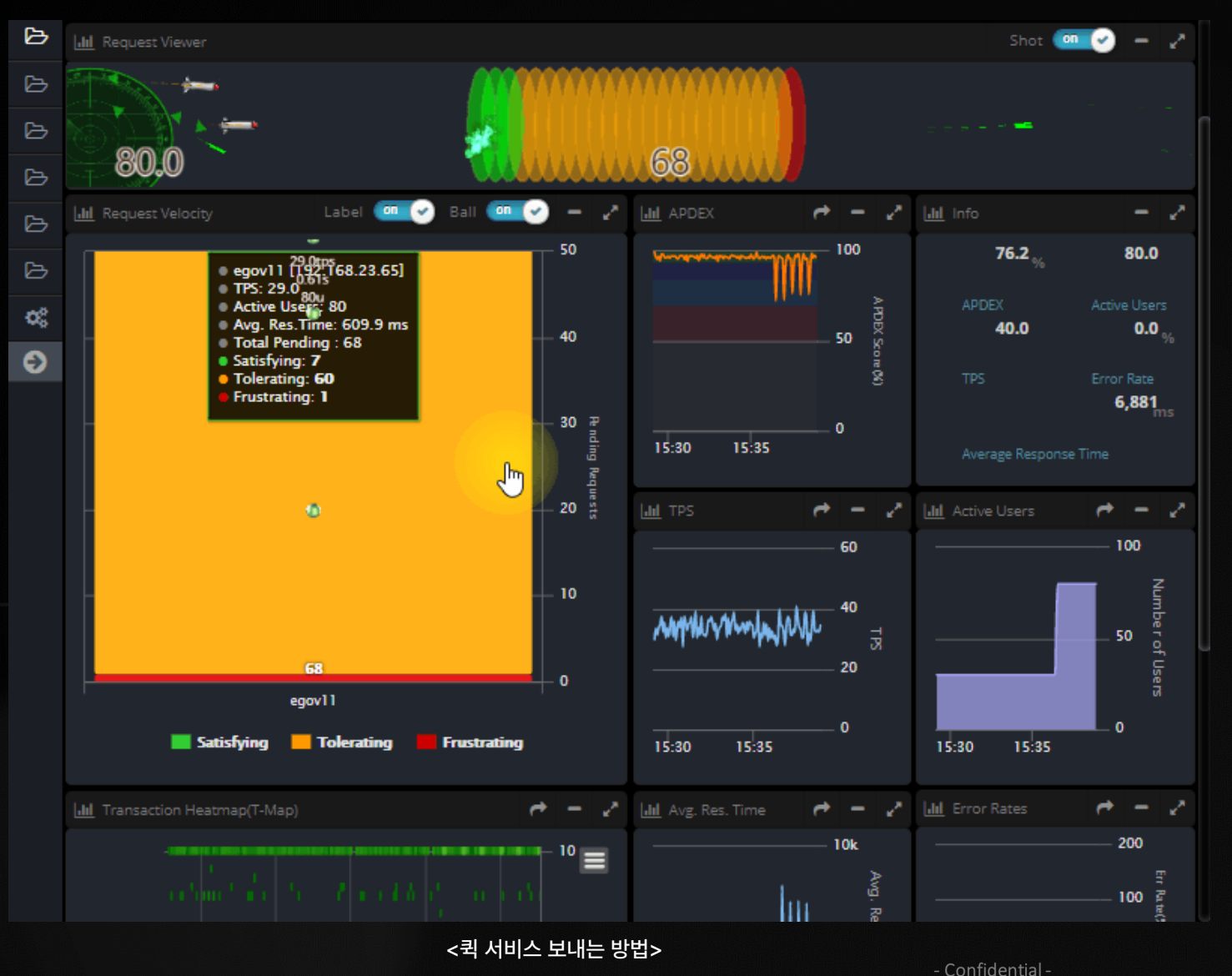

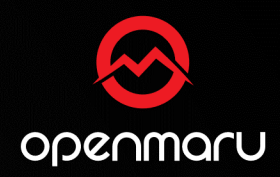

온-나라 2.0 모니터링 대시보드에 있는 스레드 덤프 목록을 선택하고 분석할 스레드 덤프를 선택 후 퀵서비스 버튼을 클릭, 표시되는 팝업창에 기본 정보를 입력 후 보내기 버튼 클릭

- Company : 회사명
- Username : 계정 정보
- Phone : 연락처
- Email : 이메일 주소
- Description : 증상

### 이벤트 알람 유형

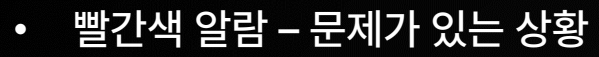

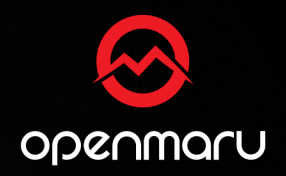

| 구분                                                                                                    | 레벨 | 설명                                                                                                    |
|----------------------------------------------------------------------------------------------------|----|----------------------------------------------------------------------------------------------------|
| 【정보-INFO] 사용자가 요청한 '전체 스레드 덤프'가 저장<br>되었습니다.<br>④ 발생에이전트 : admin11@192.168.23.111<br>클릭하여 상세한 정보를 확인하세요 ② 5s.                                                                 | 정보 | 사용자가 요청한 명령이 실행될 때의 알람                                                                                       |
| [경고-WARN] 'APDEX' (평균값: 65.97)이 경고 임계값<br>'70'을 넘었습니다.<br>한발생에이전트 : admin11@192.168.23.111<br>클릭하여 상세한 정보를 확인하세요 ⓒ &s.                                                        | 주의 | 경고 정책 Warn을 넘어설 경우<br>'현재 평균 값 xx가 경고 임계치 xx를 넘었다'<br>는 메시지와 발생한 에이전트의 위치를 표시                                |
| [심각-CRITICAL] 'APDEX' (평균값: 6.25)이 CRITICAL 임<br>계값 '50'을 넘었습니다.<br>한 발생에이전트 : test21@192.168.23.112<br>클릭하여 상세한 정보를 확인하세요 ⊘ 10s.                                             | 경고 | Warn 임계치를 초과하여 Critical로 설정된<br>임계치 값 범위에 도달한 경우 '현재 평균값 xx<br>가 경고 임계값 xx를 넘었다.'는 메시지와 발생<br>한 에이전트의 위치를 표시 |
| [예측-FORECAST] 'APDEX' (현재값:25)이 '2016-02-12<br>22:34:38'쯤에 예상값 '8.95'으로 CRITICAL 임계값 '50'에<br>도달할 것으로 예상됩니다.<br>④ 발생에이전트 : admin21@192.168.23.112<br>클릭하여 상세한 정보를 확인하세요 ⊙ 5s. | 예측 | 통계를 기반으로 임계 값에 곧 도달할 것을 미<br>리 예측하여 알람을 표시                                                                   |

온-나라 2.0 모니터링 APM에는 4가지 유형의 알람 (정보, 주위, 경고, 예측)이 이벤트(Event)발생 시 표시 색상으로 구분되어 직관적으로 이벤트에 대한 정보 확인

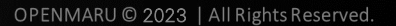

#### [T-MAP 드래그 & 드랍 화면]

[퀵서비스 요청 방법]

#### [APM 시스템 대시보드 리소스 확인]

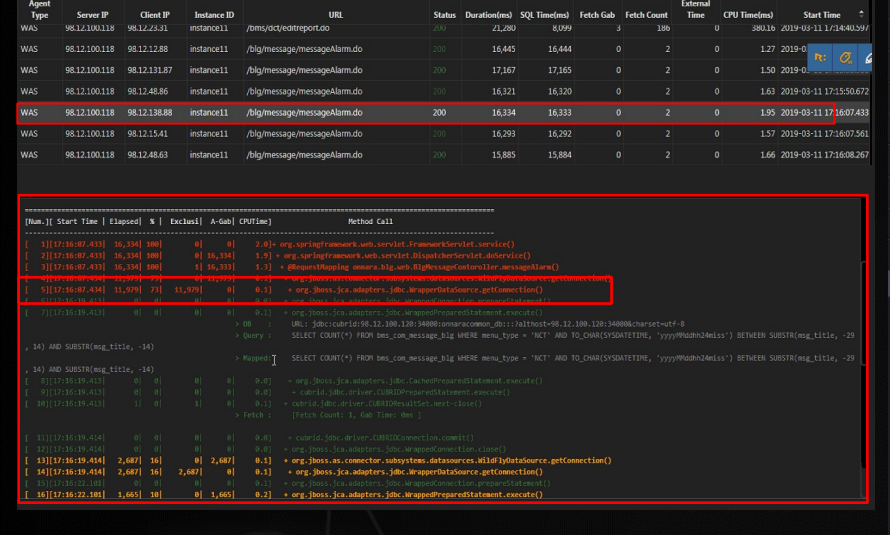

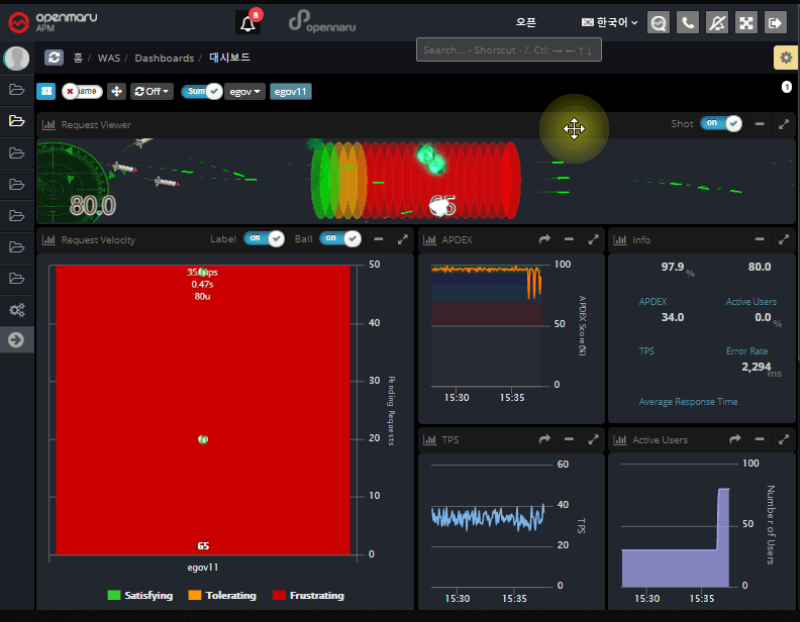

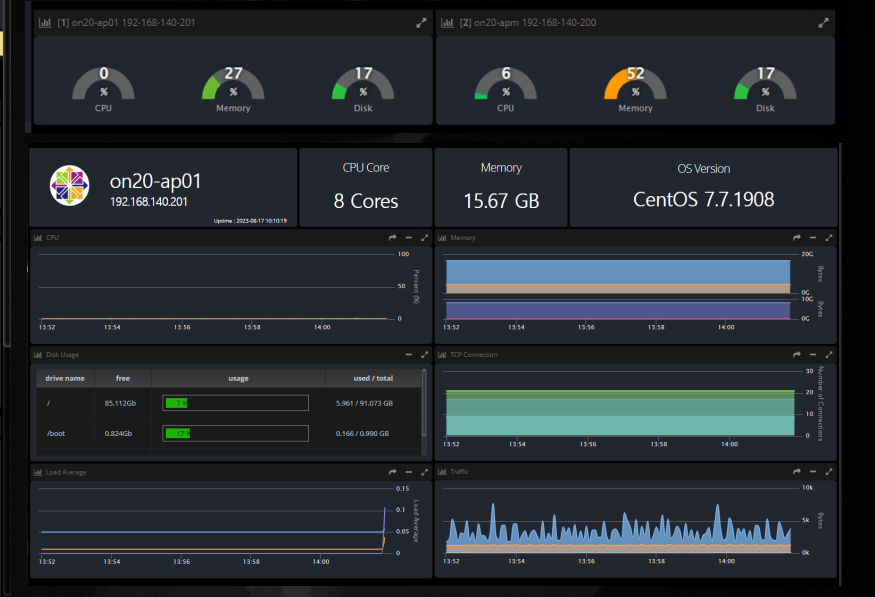

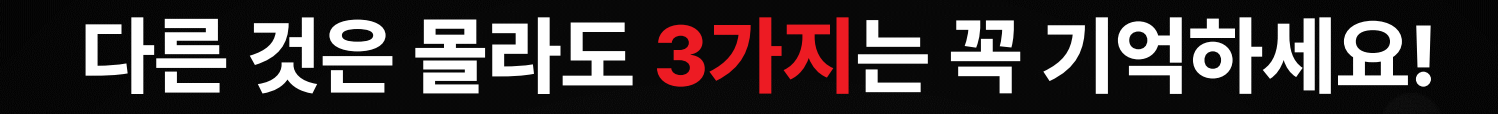

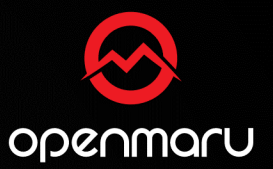

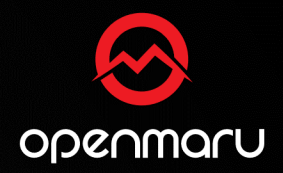

## 사용 중 궁금하신 사항은 오픈마루로 연락주세요!

### [업무 시간] 9시 30분 ~ 6시 ㅣ [점심 시간] 11시 30분 ~ 12시 30분

Tel. 070-4044-5426

E-Mail. support@openmaru.io